### **Merge Practice**

Practice resolving conflicts in git.

# **Merging Branches**

A common git activity. 2 cases:

1. merge two different named branches

e.g. merge a feature branch into master

- 2. merge a local and "remote tracking" branch,
  - e.g. master (local) and origin/master (tracking)

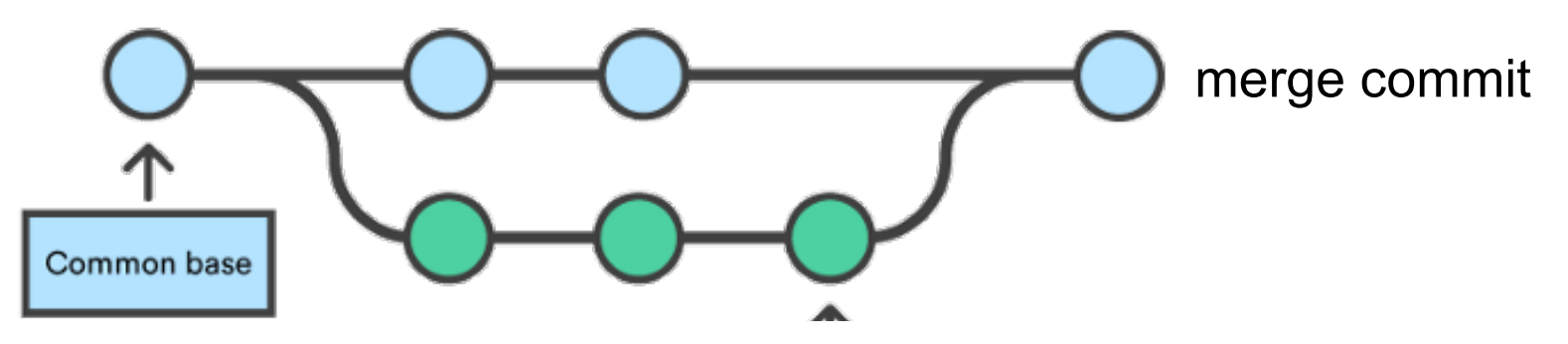

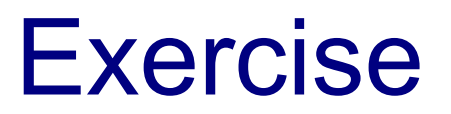

We will deliberately create a **conflict** by editing the README.md in two copies of <u>same</u> repo:

- 1. Github using Github's online editor
- 2. Your local repo using any editor
- Then **discover** the differences and **resolve them**.

# 1. Make a change on Github

Use your git-commands repo on Github

1. On **Github**, edit README.md using Github's online editor.

0

Add these three lines at the top:

# The Ultimate Guide to Using Git

\*\*\*For The Impatient.\*\*\*

2. Write a **descriptive** commit message and **Commit** the change (green **Commit** button).

# 2. Make a <u>different</u> change in your local repo

1. In your **local git-commands repo**, edit **README.md** (in your *working copy*)

Add this title at the top of file:

| #  | Quick | Guide | to | Git |  |  |
|----|-------|-------|----|-----|--|--|
| Ву | Your  | Name  |    |     |  |  |

2. Make <u>some other change</u> in README.md (*anything*).
3. Commit the changes to your local repo.
git add -u
git commit -m "Add a title to README"

### 3. Check Status

git status

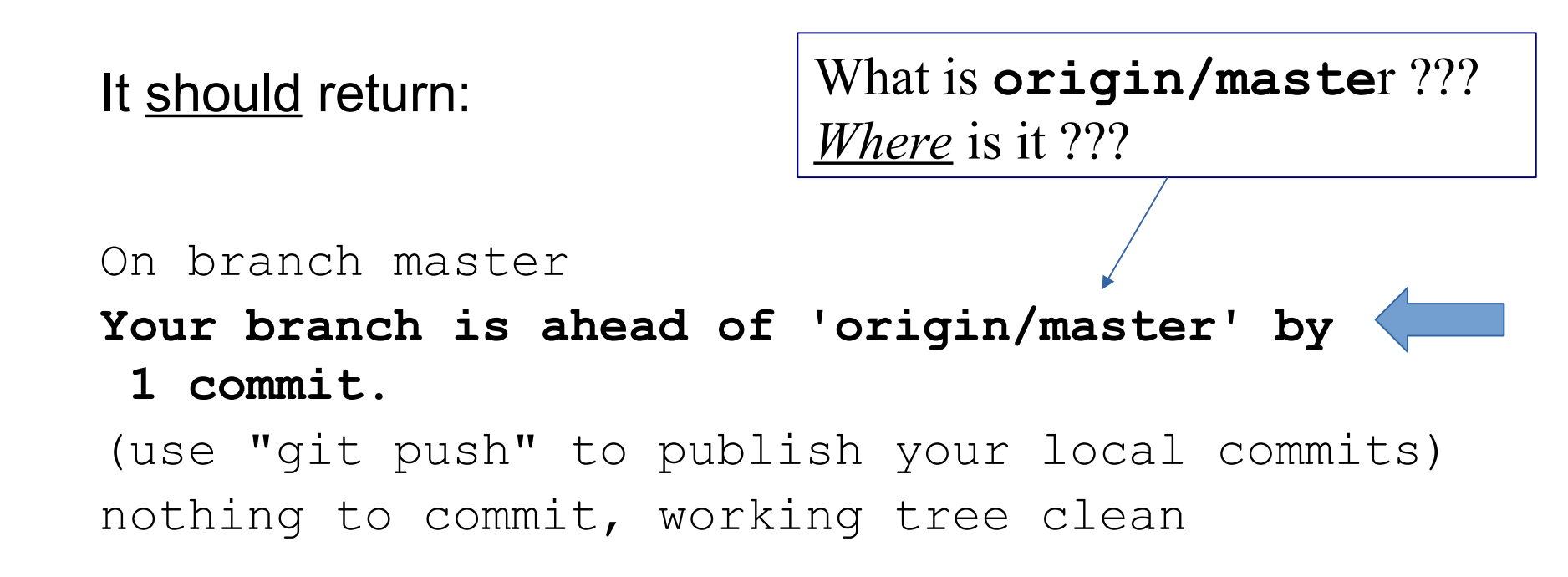

'origin/master' is a short form for 'remotes/origin/master'

## 4. What did I change?

You can compare <u>all</u> the changes between your local "master" branch and the tracking branch "origin/master".

Syntax: git diff commit1 commit2

where commit1 & commit2 refer to any commits.

#### > git diff master origin/master

- It should show what you changed locally.
- Does diff show the title line you added on Github?

### 5. push your work

Since your local copy is *ahead* of origin/master, **push it**.

#### > git push

What happens?

Remote repository contains work that you do not have! [rejected] master -> master (fetch first)

error: failed to push some refs to
'https://github.com/...'

hint: Updates were rejected because the remote contains work that you do not have locally.

### This is Good!

This is actually a **good thing**.

Git won't let you accidentally **overwrite** work that someone else has added to the repository.

Git forces you to **merge** the differences first.

### What Went Wrong?

"git status" and "git diff" use only files in your local repo.

They do not send a request over the network to the remote.

Try this:

> git remote show origin

Does it tell you anything useful???

### git remote show origin

This command uses the network to check status of "origin".

- > git remote show origin
- \* remote origin Fetch URL: https://github.com/youracct/... Push URL: https://github.com/youracct/... HEAD branch: master Remote branch: master tracked Local branch configured for 'git pull': master merges with remote master Local ref configured for 'git push': master pushes to master (local out of date)

### 6. What has changed on "origin"?

Let's see what has changed on "origin"...

Update your "tracking branch" for **origin/master**:

### git fetch

This *fetches* the latest revisions from the remote origin into your tracking branch (origin/master) but does <u>not</u> merge them into your local branch (master).

It does not change your working copy either.

## 7. compare branches (again)

Show a graph of <u>all branches</u>, including tracking branches:

### gitk --all

View the differences between <u>all files</u> in a terminal window:

### git diff master origin/master

Does "git diff" show the differences in the title line now?

### Where did "fetch" put the updates?

"git fetch" downloads changes from origin (Github).

Where did git save these updates?

- [ ] In your working copy
- [ ] In the `master` branch
- [ ] In the `origin/master` tracking branch

### "diff" format

diff is a standard command that shows differences in a standard format. It can be used to create patches, too!

diff --git a/README.md b/README.md

index 21b69e8..09b0702 100644

--- a/README.md ('a' = local version)

+++ b/README.md ('b' = remote version)

```
@@ -1,6 +1,6 @@
```

-# Quick Guide to Git

+# The Ultimate Guide to Using Git

```
-By Harry Hacker
+***For the impatient.***
```

### 8. merge the two versions

Use "git merge" to automatically merge branches.

#### cmd> git merge --no-commit

Auto-merging README.md CONFLICT (content): Merge conflict in README.md Automatic merge failed; fix conflicts and then commit the result.

--no-commit gives you a chance to review the results, even if automatic merge succeeds.

### 9. Edit and fix conflicts

Use an editor to examine the result of all files that contain conflicts.

Part(s) containing a **conflict** will look like this:

<<<<< HEAD

The text from your local repository

========

Conflicting text from the remote version >>>>>> refs/remotes/origin/master

<u>Note</u>: Auto-merge may create <u>bugs</u> by successfully merging parts of code that are <u>incompatible</u>! Always <u>test</u> code after merge.

### Fix conflicts yourself

You must decide which conflicting lines to keep and which to discard.

- Keep lines you want, delete the others.
- Delete the merge markers ("<<<<", ">>>>", and "====").

<<<<< **HEAD** 

The text from your local version

### 10. Mark Conflict as Resolved

Use "git status" to see that there is a conflict

cmd> git status

Unmerged paths:

(use "git add <file>..." to mark resolution)
both modified: README.md

When you are satisfied that file is fixed, then...

cmd> git add README.md

cmd> git commit

(You should write a **good commit message** explaining the merge.)

cmd> git push

### I Give Up!

If the merge creates too many conflicts to fix, you can "undo" the merge and try something else.

cmd> git merge --abort

### **Graphical Merge Tools**

Graphical tools show the differences side-by-side.

- 1. IDE visual merge feature
- 2. Graphical mergetool (enter: "git help mergetool").
- 3. Merge on Github
  - ok if there are no conflicts (e.g. fast-forward merge)

- for conflicts, merge on your own computer so you can run tests before committing.

### **End Notes**

Optional material you can ignore.

### Understanding diffs

- "diff" is a Unix command to show differences between text files. It shows:
- lines **changed** (differences)
- lines **added** in one file
- lines **deleted** in one file

diff may show surrounding identical lines for *context,* to make it easier to identify the "diff" in code.

Example: make 2 copies of a text file. Change one copy (add lines, change lines, delete lines). Run diff:

cmd> diff a.txt b.txt

### **Diffs on Github**

(Demo in class.)

Click on "commits" link on a repository.

Find an interesting commit and click the hash (6b57...)

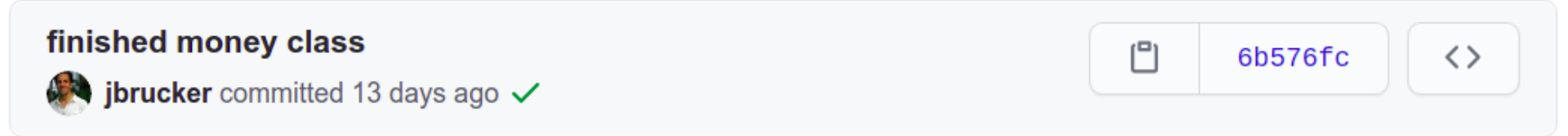

Github shows changes from previous commit.

# "git pull" = "git fetch" + "git merge"

"git pull" performs two commands:

git fetch - fetch updates from a remote repository.
It saves the remote in a separate branch named:

origin/master or origin/branchname

- git merge merge two development histories.
  - If you don't specify which branches to merge,

the default is HEAD and origin/tracking\_branch\_name

### git fetch and diff

It is <u>safer</u> to use "git fetch" instead of "git pull"

- 1. fetch the remote branch: git fetch
- 2. in your local repo, the branch you just fetched is named origin/master or origin/branch-name
- 3. view differences between working copy and remote:

### git diff origin/master

== or ==

4. view differences between local HEAD and remote:

#### git diff HEAD origin/master

### Visual Merge Tools

You can use a graphical diff viewer to both view and resolve differences. It is easier to comprehend.

meld and diffuse are good tools known by git.

```
cmd> git help mergetool
```

I use meld or diffuse. Example:

cmd> git mergetool --tool=meld

#### cmd> git mergetool --tool=meld

| 浸 🖾 Save ሩ Undo 🧀 🏫 🤳 🛞 |                                                                                                    |                                                                                                    |                                                                                                    |   |                                                                                                    |   |  |  |  |  |  |  |  |  |
|-------------------------|----------------------------------------------------------------------------------------------------|----------------------------------------------------------------------------------------------------|----------------------------------------------------------------------------------------------------|---|----------------------------------------------------------------------------------------------------|---|--|--|--|--|--|--|--|--|
|                         | README_LO15567.md ×                                                                                 |                                                                                                    |                                                                                                    |   |                                                                                                    |   |  |  |  |  |  |  |  |  |
|                         | README_LOCAL_15567.md                                                                               |                                                                                                    | ⊥ 🕒 README.md                                                                                                    |   | ▲ README_REMOTE_15567.md                                                                                                    |   |  |  |  |  |  |  |  |  |
|                         | # The Idiot's Guide to Git                                                                          | Image: A start of the start of the start | 🗲 # Git Bits and Pieces                                                                                                    |   | 🗲 # The Ultimate Guide to Git                                                                                                    | 1 |  |  |  |  |  |  |  |  |
|                         | For those too impatient to read ProGit. •<br>## Git Merge and Conflict Resolution<br>To be added. • | *                                                                                                    | <ul> <li>Notes on some oft-confusing git nome-<br/>nchature and use.</li> <li>## Git Remote Tracking Branches</li> <li>Have names of the form `remote/branc-<br/>h-name` such as `origin/master`.</li> <li>Merged version</li> </ul> |   | <ul> <li>Blatently false, self-egrandizing promotional title.</li> <li>A better title would be "The Lame Guideto Git".</li> <li>## Git Remote Tracking Branches</li> <li>Have names of the form `remote/branch-name` such as `origin/master`.</li> </ul> |   |  |  |  |  |  |  |  |  |
|                         |                                                                                                    |                                                                                                    | is here.                                                                                                    | ] |                                                                                                    |   |  |  |  |  |  |  |  |  |
|                         |                                                                                                    |                                                                                                    |                                                                                                    |   |                                                                                                    |   |  |  |  |  |  |  |  |  |

### **Common Cause of Conflicts**

- 1. Developer A clones a repo from Github, or "pulls" latest rev from Github. Now he is up to date!
- 2. Developer A starts work on his local copy.
- 3. Developer B pushes a change to some files in the same repo to Github.
- 4. Developer A commits his work and does "git push".

What Happens?

### What Happens?

dev-A> git commit -m "add tests for ..."

dev-A> git push

! [rejected] master -> master (fetch first) error: failed to push some refs to https://github.com/... hint: Updates were rejected because the remote contains work that you do not have locally. This is usually caused by another repository pushing to the same ref. You may want to first integrate the remote changes (e.g., 'git pull ...') before pushing again.